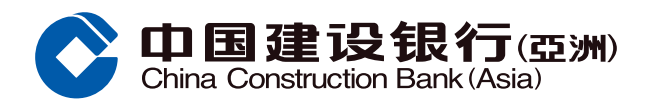

#### 报告未授权交易示范

#### 步骤1 经网上银行选择「信用卡 > 信用卡管理」

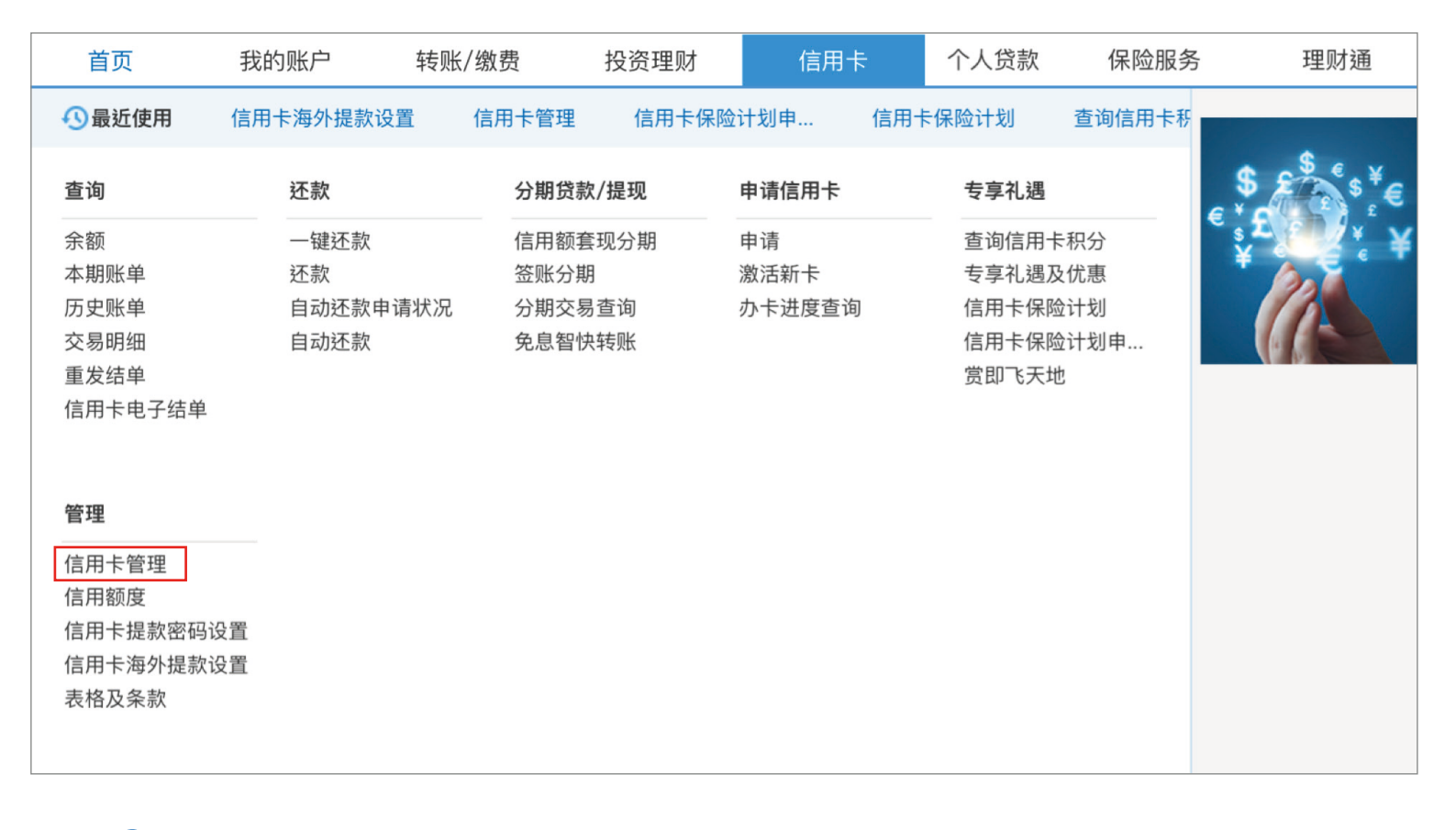

## 步骤2点击「报告未授权交易」,选择需要报告的信用卡,然后点击「下一步」

|                                         | ▲ 信用卡> 管理> 信用卡管理                      |
|-----------------------------------------|---------------------------------------|
| 管理                                      | 信用卡临时管制 信用卡挂失 信用卡换卡                   |
| <ul> <li>信用卡管理</li> <li>信用额度</li> </ul> | 信用额度过额安排 设置每月无卡交易额度 解除信用卡临时管制 报告未授权交易 |
| ◎ 信用额度                                  | 报告未授权交易                               |
| ● 信用卡提款                                 |                                       |
| ● 信用卡海外                                 | 信用卡卡号 4317XXXXXXXXXXXXXXX eye信用卡 主卡 💙 |
| ● 表格及条款<br>最近使用功能                       | 一世                                    |
| ◎ 信用卡管理                                 |                                       |
|                                         |                                       |
|                                         |                                       |
|                                         |                                       |

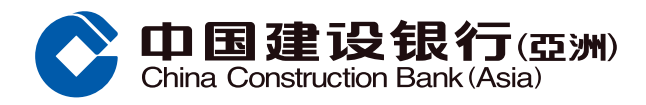

## 报告未授权交易示范

# 步骤3 如要报告未授权交易,须先冻结信用卡

| 管理      | ▲ 信用卡> 管理> 信用卡管理                           |
|---------|--------------------------------------------|
| ● 信用卡管理 | 信用卡临时管制 信用卡挂失 信用卡换卡                        |
| ◎ 信用额度  |                                            |
| ● 信用额度  | 信用额度过额安排 设置每月无卡交易额度 解除信用卡临时管制 报告未授权交易      |
| ● 信用卡提款 | 报告未授权交易                                    |
| ● 信用卡海外 |                                            |
| ◎ 表格及条款 | 信用卡卡号 4317XXXX 如要报告未授权交易,请先于信用卡临时管制冻结有关信用卡 |
| 最近使用功能  |                                            |
| ◎ 信用卡管理 | 下一步                                        |
|         |                                            |

## 步骤4 点击搜寻信用卡报告未授权交易的日期并按「确认」,然后点击报告未授权交易并按「提交」

|         | ▲ 信用卡> 管理> 信用卡管理                      |            |                        |        |              |           |          |         |  |
|---------|---------------------------------------|------------|------------------------|--------|--------------|-----------|----------|---------|--|
| 管理      | 信用卡临时管制 信用卡挂失 信用卡换卡                   |            |                        |        |              |           |          |         |  |
| ◎ 信用卡管理 |                                       |            |                        |        |              |           |          |         |  |
| ◎ 信用额度  | 信用额度过额安排 设置每月无卡交易额度 解除信用卡临时管制 报告未授权交易 |            |                        |        |              |           |          |         |  |
| ◎ 信用额度  | 报告未授权交易                               |            |                        |        |              |           |          |         |  |
| ● 信用卡提款 | * 信                                   | 用卡号码       | 4317 XXXXXXXXXXXXXXX   |        |              |           |          |         |  |
| ◎ 信用卡海外 | * 日                                   | 臣          | 2024/01/01             | 2/31 💾 | 最新答账         | 7天 1个日 3  | 个日       |         |  |
| ◎ 表格及条款 | Ц                                     | 29<br>29   |                        |        | ARGYT STE AR | 1/2 1/3 0 |          |         |  |
| 最近使用功能  |                                       | Γ          | 确认                     |        |              |           |          |         |  |
| ◎ 信用卡管理 |                                       | L          |                        |        |              |           |          |         |  |
|         |                                       |            |                        |        |              |           |          |         |  |
|         | 交易日期                                  | 过账日期       | 交易描述                   | 交易货币   | 交易金额         | 结算货币      | 结算金额     | 报告未授权交易 |  |
|         | 2024/06/28                            | 2024/07/01 | MASTER INCOMING RETAIL | 港元     | 2,000.00     | 港元        | 2,000.00 |         |  |
|         | 2024/06/28                            | 2024/07/01 | MASTER INCOMING RETAIL | 港元     | 3,000.00     | 港元        | 3,000.00 |         |  |
|         |                                       | [          | 提交                     |        |              |           |          | 1 共1页   |  |

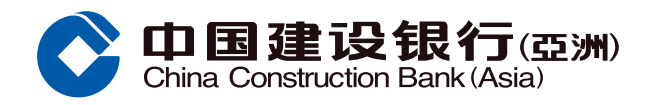

### 报告未授权交易示范

## 步骤5 系统显示报告未授权交易供客户覆核,然后点击「确认」提交

|         | ★ 信用卡> 管理> 信用卡管理                                        |                                       |                        |      |          |          |                |
|---------|---------------------------------------------------------|---------------------------------------|------------------------|------|----------|----------|----------------|
| 管理      | 信用卡临时管制                                                 | 」 信用卡挂失                               | 信用卡换卡                  |      |          |          |                |
| ◎ 信用卡管理 | 信用额度过额安                                                 | 信用额度过额安排 设置每月无卡交易额度 解除信用卡临时管制 报告未授权交易 |                        |      |          |          |                |
| ◎ 信用额度  | 报告未授权交易                                                 |                                       |                        |      |          |          |                |
| ● 信用额度  | ~ + + + + + + + + + + + + + + + + + + + + + + + + + + + |                                       |                        |      |          | 1+++++1× | 177 MAY 1 A AT |
| ● 信用卡提款 | 交易日期                                                    | 过账日期                                  | 交易抽述                   | 交易货巾 | 交易金额     | 结算货币     | 结算金额           |
| ● 信用卡海外 | 2024/06/28                                              | 2024/07/01                            | MASTER INCOMING RETAIL | 港元   | 2,000.00 | 港元       | 2,000.00       |
| ◎ 表格及条款 |                                                         |                                       |                        |      |          |          |                |
| 最近使用功能  | 2024/06/28                                              | 2024/07/01                            | MASTER INCOMING RETAIL | 港元   | 3,000.00 | 港元       | 3,000.00       |
| ◎ 信用卡管理 |                                                         | 7                                     | <b>确认</b>              |      |          |          |                |
|         | 温馨提示                                                    |                                       |                        |      |          |          |                |
|         | · 所提交之交易只                                               | 只能报告一次                                |                        |      |          |          |                |

### 步骤6 你已成功报告未授权交易

| 管理      | 信用卡临时管制 信用卡挂失 信用卡换卡                   |
|---------|---------------------------------------|
| ● 信用卡管理 |                                       |
| ● 信用额度  | 信用额度过额安排 设置每月无卡交易额度 解除信用卡临时管制 报告未授权交易 |
| ● 信用额度  | 报告未授权交易                               |
| ● 信用卡提款 |                                       |
| ◎ 信用卡海外 | 尊敬的客户:                                |
| ◎ 表格及条款 | 您已成功报告未授权交易。本行将于7个工作天内以短信、电邮或电话回复。    |
| 最近使用功能  | 如有任何疑问,请致电24小时客户服务热线。                 |
| ◎ 信用卡管理 |                                       |
|         | 返回                                    |
|         |                                       |
|         |                                       |